# **CMT GUIDELINES**

# APMAA MEETING, JUNE 5<sup>th</sup> 2024

### How to register CMT account

(Should you have a CMT Account, you can use your previous account. Please skip this step)

Step 1: Access the URL below.

https://cmt3.research.microsoft.com/User/Register

Step 2: Input necessary information

• Please prepare the following information.

|                     | n Reset Password  |                                          |
|---------------------|-------------------|------------------------------------------|
| Create New Ac       | count             |                                          |
| Login information   |                   |                                          |
|                     |                   |                                          |
| * Email             | Email             | This email will be used to login into CM |
| * Password          | Password          |                                          |
| * Confirm Password  | Confirm Password  |                                          |
| Personal Informati  | on                |                                          |
|                     |                   |                                          |
| * First Name        | First Name        |                                          |
| Middle Initial      | Initial           |                                          |
| * Last Name         | Last Name         |                                          |
| Nickname            | Nickname          |                                          |
| * Organization Name | Organization Name |                                          |
| * Country/Region    | Select            | •                                        |
|                     |                   |                                          |
| Phone Number        | Phone Number      |                                          |

Step 3: Input the information needed, input the verification code and click the I agree statement, after that click the register button

| OpenReview Id                                                            | OpenReview Id                                                                                                    |  |
|--------------------------------------------------------------------------|----------------------------------------------------------------------------------------------------|--|
| Verification                                                             |                                                                                                    |  |
| Enter the characters you see*                                            |                                                                                                    |  |
| New   Audio                                                              |                                                                                                    |  |
| CAV<br>HHQ                                                               |                                                                                                    |  |
|                                                                          |                                                                                                    |  |
| I agree to the Microsoft CMT's Au<br>and registration data is captured a | r's Statement, Terms Of Use, Data Access and Retention Policy, Privacy & Cookies and Consumer Health Privacy. All conference<br># stored in the US. |  |
| C                                                                        | pister No, thanks                                                                                                    |  |
|                                                                          |                                                                                                    |  |

Step 4: If there is no problem of your application, you will receive an email from CMT.

Step 5: Click the link on the e-mail from CMT to confirm your application.

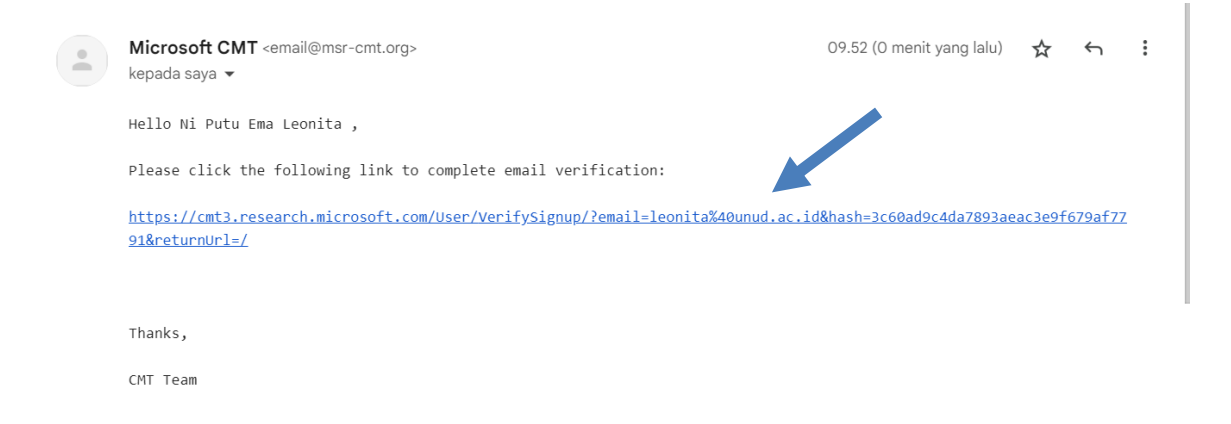

Step 6: After click the link, you can login to your CMT account

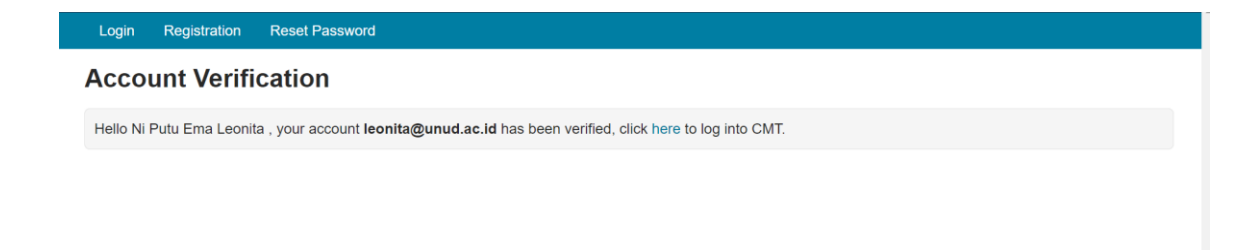

### How to register to APMAA Conference (for those who have never attend previous APMAA conference)

For those who ever attend previous APMAA Conference and have assigned on APMAA 2024, you can find the conference on my conference tab

|                                                                                                    |            |                      | type                                                           | to filter            |
|----------------------------------------------------------------------------------------------------|------------|----------------------|----------------------------------------------------------------|----------------------|
| Name                                                                                                    | Start Date | Location             | External URL                                                   | Contact              |
| 4th Biennial Accounting and Accountability in Emerging Economies<br>(AAEE) Conference and Emerging Scholar Colloquium 2025 | 6/25/2025  | Bali ,<br>Indonesia  | https://www.essex.ac.uk/events/2025/06/25/aaee-confere<br>2025 | nce- Email<br>Chairs |
| Asia-Pacific Management Accounting Association 2024 Annual<br>Conference                                                   | 10/28/2024 | Hanoi,<br>Vietnam    | http://s-<br>ueno.sakura.ne.jp/APMAA_asia/APMAA2024_conference | e.htm Chairs         |
| Asia-Pacific Management Accounting Association Annual Conference<br>2023                                                   | 10/24/2023 | Xi'an, China         | http://apmaa2023.meeting666.com/Papers.html                    | Email<br>Chairs      |
| Asia-Pacific Management Accounting Association 2022 Annual                                                                 | 11/9/2022  | Bangkok,<br>Thailand | https://ciba.dpu.ac.th/apmaa2022/index.php                     | Email<br>Chairs      |

Step 1: Login to your CMT Account (https://cmt3.research.microsoft.com)

| Conferences                                                                                |            |                            | Search help articles            | 🔍 Ni Putu Ema Leonita Andini 👻 |  |
|--------------------------------------------------------------------------------------------|------------|----------------------------|---------------------------------|--------------------------------|--|
| My Conferences (0) All Conferences                                                         |            |                            |                                 | type to filter                 |  |
| Name                                                                                       | Start Date | Location                   | External URL                    |                                |  |
| Welcome to the CMT Site Request Submission System!                                         | 1/1/2035   |                            |                                 |                                |  |
| Tackling Climate Change with Machine Learning: Global<br>Perspectives and Local Challenges | 5/1/2023   | Kigali, Rwanda             | https://www.climate             | change.ai/events/iclr2023      |  |
| Tackling Climate Change with Machine Learning at NeurIPS 2022                              | 11/28/2022 | New Orleans, United States | https://www.climate             | change.ai/events/neurips2022   |  |
| ACM/IMS Journal of Data Science                                                            | 5/30/2022  | online, online             | http://jds.acm.org              |                                |  |
| International Conference on Extending Database Technology<br>2026                          | 3/24/2026  | Tampere, Finland           | https://edbticdt2026.github.io/ |                                |  |
| STConf2024                                                                                 | 4/1/2022   | redmond, usa               | http://contoso.com              |                                |  |
| Faux Site 2023                                                                             | 5/4/2023   | redmond, usa               | http://contoso.com              |                                |  |
| Contoso conference 2025                                                                    | 1/1/2024   | redmond usa                | http://contoso.com              |                                |  |

Step 2: Click on the all-conference button

## Step 3: Type APMAA on the filter button

| Conference List                                                          |            |                      |                                                                    |  |  |  |  |  |
|--------------------------------------------------------------------------|------------|----------------------|--------------------------------------------------------------------|--|--|--|--|--|
| My Conferences (0) All Conferences                                       |            |                      | apma                                                               |  |  |  |  |  |
| Name                                                                     | Start Date | Location             | External URL                                                       |  |  |  |  |  |
| Asia-Pacific Management Accounting Association 2024 Annual Conference    | 10/28/2024 | Hanoi, Vietnam       | http://s-<br>ueno.sakura.ne.jp/APMAA_asia/APMAA2024_conference.htm |  |  |  |  |  |
| Asia-Pacific Management Accounting Association Annual<br>Conference 2023 | 10/24/2023 | Xi'an, China         | http://apmaa2023.meeting666.com/Papers.html                        |  |  |  |  |  |
| Asia-Pacific Management Accounting Association 2022 Annual Conference    | 11/9/2022  | Bangkok,<br>Thailand | https://ciba.dpu.ac.th/apmaa2022/index.php                         |  |  |  |  |  |

### Step 4: Click the APMAA 2024 annual conference

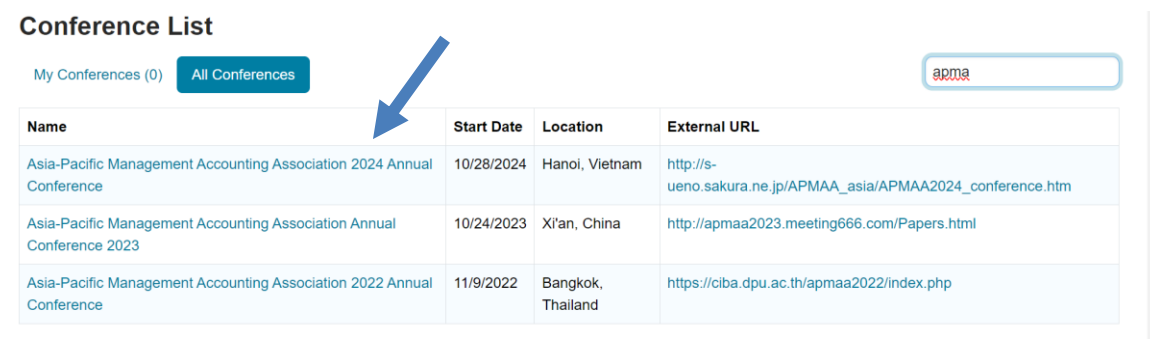

### Step 5: Select the role as a reviewer

| Chairs have requested reviewers to select subject areas.      Author Reviewer Track Chair Chair  Please click here to view Welcome Message & Instructions.  Bidding      O - 0 of 0                                                                                                    | Chairs have requested reviewers to select subject areas.     Author Reviewer Track Chair Chair      No-0 of 0 «« « 1 » »» Show: 25 50 100 All Clear All Filters Actions •      Subject Areas Track Primary Secondary Review & Discussion Relevance Your Bid Cow Cow Cow Cow Cow Cow Cow Cow Cow Cow                                                                                                    | Chairs have requested reviewers to select subject areas.      Author Reviewer Tack Chair Chair                                                                                                    |                                          | Search help artic                   | Help Center                                     | <ul> <li>Select Your Role</li> </ul> | Reviewer -                          | APMAA2024 -     | Ni Putu Mimba 🔻   |
|----------------------------------------------------------------------------------------------------|----------------------------------------------------------------------------------------------------|----------------------------------------------------------------------------------------------------|------------------------------------------|-------------------------------------|-------------------------------------------------|--------------------------------------|-------------------------------------|-----------------|-------------------|
| Note: Track       Chair         Chair         Chair         Chair         Chair         Bidding       0 - 0 of 0 «« « 1 » »» Show: 25 50 100 All Clear All Filters A         Paper ID       Title       Note: Track       Subject Areas         Primary Secondary       Review & Discussion                                                                                                    | & Instructions.                                                                                                    | Reviewer Console       Chair         Please click here to view Welcome Message & Instructions.       0 - 0 of 0 《 《 1 》 》 Show: 25 50 100 AI Clear AII Filters Actions ~         Bidding       0 - 0 of 0 《 《 1 》 》 Show: 25 50 100 AI Clear AII Filters Actions ~         Paper ID       Title       Note:       Track         Primary       Secondary       Review & Discussion       Relevance       Your Bid         Case       Case       Case       Case       Case       Case       Case                                                                                                    |                                          | Chairs have re-<br>click here to se | quested reviewers to<br>elect your subject area | select subject<br>is.                | a Author<br>Reviewer<br>Track Chair |                 |                   |
| Please click here to view Welcome Message & Instructions.          Bidding       0 - 0 of 0 «« « 1 » »»       Show: 25 50 100 All Clear All Filters       All Clear All Filters       All Clear All Filters | & Instructions.                                                                                                    | Please click here to view Welcome Message & Instructions.       Bidding     0 - 0 of 0      (     1 > >>     Show:     25 50 100 All     Clear All Filters     Actions -       Paper ID     Title     Note:     Track     Subject Areas     Review & Discussion     Relevance     Your Bid       Core     Core     Core     Core     Core     Core     Core     Core                                                                                                    | Reviewer Console                         |                                     |                                                 |                                      | Chair                               |                 |                   |
| Bidding         0 - 0 of 0 «« « 1 » »»         Show: 25 50 100 All Clear All Filters         A           Paper ID         Title         Note:         Track         Subject Areas         Relevance         Relevance         Your                                                                                                    | 0 - 0 of 0 «« « 1 » »»     Show: 25 50 100 All Clear All Filters     Actions •       Track     Subject Areas     Primary     Secondary       Primary     Secondary     Review & Discussion       Ceer     Ceer     Ceer                                                                                                    | Bidding       0 - 0 of 0 *** * 1 ****       Show: 25 50 100 All Clear All Filters       Actions         Paper ID       Title       Note:       Track       Subject Areas       Review & Discussion       Review & Discussion       Review & Discussion       Review & Discussion       Come       Come       Co | Please click here to view Welcome Messag | ge & Instructions.                  |                                                 |                                      |                                     |                 |                   |
| Paper ID     Title     Note:     Track     Subject Areas     Relevance     Relevance     Your       Primary     Secondary     Review & Discussion     Review & Discussion     Relevance     Your                                                                                                    | Subject Areas         Relevance         Your Bid           Primary         Secondary         Review & Discussion         Court         Court                                                                                                    | Paper ID     Title     Note:     Track     Subject Areas     Review & Discussion     Relevance     Your Bid       Case     Case                                                                                                    | Bidding                                  |                                     | 0 - 0 of <b>0</b> ««                            | a « <mark>1</mark> » »» S            | ihow: 25 50 10                      | 0 All Clear All | Filters Actions - |
| Primary Secondary Review & Discussion                                                                                                    | Primary         Secondary         Review & Discussion         Review & Discussion           Cear         Cear <td>Paper ID nie Note. Note. Primary Secondary Review &amp; Discussion<br/>Ceer Ceer Ceer Ceer Ceer Ceer Ceer Ceer</td> <th>Paper ID Title Note:</th> <td>Track</td> <td>Subject Areas</td> <td>3</td> <td></td> <td>Polovanco</td> <td>Vour Did</td> | Paper ID nie Note. Note. Primary Secondary Review & Discussion<br>Ceer Ceer Ceer Ceer Ceer Ceer Ceer Ceer                                                                                                    | Paper ID Title Note:                     | Track                               | Subject Areas                                   | 3                                    |                                     | Polovanco       | Vour Did          |
|                                                                                                    | CHW CHW CHW CHW CHW                                                                                                    | Case Case Case Case Case Case Case Case                                                                                                    | Paper D Title Note.                      | TIACK                               | Primary Se                                      | econdary Re                          | eview & Discussion                  | Relevance       | TOUL DIG          |
|                                                                                                    | r Dear Dear Dear Dear                                                                                                    | Clear Clear Clear Clear Clear Clear Clear                                                                                                    |                                          |                                     |                                                 |                                      |                                     |                 |                   |
|                                                                                                    |                                                                                                    |                                                                                                    |                                          |                                     |                                                 |                                      |                                     |                 |                   |

Step 6: you can see the instruction as a reviewer on CMT by click this "click here" button

# Reviewer Console

| Papar ID Titl | n Noto: | Track      | Subje   | ect Areas |                     | Polovanco | Vour Pid |
|---------------|---------|------------|---------|-----------|---------------------|-----------|----------|
| Рарен Ю Пи    | e note. | HIdOK      | Primary | Secondary | Review & Discussion | Relevance | TOUL DIG |
|               |         |            |         |           |                     |           |          |
| Clear         | Clear   | Clear Clea | r Clear | Clear     |                     | Clear     | Clea     |

### **Choosing Subject Area as a Reviewer**

|                                     |                  |                | Search help arti                          | icles Q Help C                        | center - Select You                     | Role: Reviewer -                     | APMAA2024 👻 N                      | li Putu Mimba 👻           |
|-------------------------------------|------------------|----------------|-------------------------------------------|---------------------------------------|-----------------------------------------|--------------------------------------|------------------------------------|---------------------------|
|                                     |                  | •              | Chairs have re<br><u>click here</u> to se | equested reviewe<br>elect your subjec | ers to select subje<br>t areas.         | ct areas. Please                     |                                    |                           |
| leview                              | er Conso         | ole            |                                           |                                       |                                         |                                      |                                    |                           |
|                                     |                  |                |                                           |                                       |                                         |                                      |                                    |                           |
| ease click h                        | nere to view Wel | come Message & | Instructions.                             |                                       |                                         |                                      |                                    |                           |
| ease click h<br>Bidding             | nere to view Wel | come Message & | Instructions.                             | 0 - 0 of                              | f 0 «« « <mark>1</mark> » »»            | • Show: 25 50 1                      | 00 All Clear All Filte             | ers Actions -             |
| ease click h<br>Bidding             | Title            | come Message & | Instructions.                             | 0 - 0 of<br>Subjec                    | f 0 «« « 1 » »»                         | • Show: 25 50 1                      | 00 All Clear All Filte             | ers Actions -             |
| ease click f<br>Bidding<br>Paper ID | nere to view Wel | come Message & | Instructions.<br>Track                    | <b>0 - 0 o</b> i<br>Subjec<br>Primary | f 0 «« « 1 » »<br>ct Areas<br>Secondary | Show: 25 50 1<br>Review & Discussion | 00 All Clear All Filt<br>Relevance | ers Actions -<br>Your Bid |
| Bidding<br>Paper ID                 | Title            | Note:          | Instructions.<br>Track                    | 0 - 0 o<br>Subjec<br>Primary          | f 0 «« « 1 » »<br>ct Areas<br>Secondary | Show: 25 50 1<br>Review & Discussion | 00 All Clear All Filt<br>Relevance | Your Bid                  |

Step 1: Click the click here button to select the subject area

Step 2: click the click here button on the track columns

|                                                                             | Search help articles                                 | Help Center -                            | Select Your Role :        | Reviewer -                         | APMAA2024 🝷 | Ni Putu Mimba 🔻 |
|-----------------------------------------------------------------------------|------------------------------------------------------|------------------------------------------|---------------------------|------------------------------------|-------------|-----------------|
|                                                                             | Chairs have request<br><u>click here</u> to select y | ted reviewers to s<br>your subject areas | elect subject are<br>s.   | as. Please                         |             |                 |
| Select Track                                                                |                                                      |                                          |                           |                                    |             |                 |
| Track                                                                       |                                                      |                                          | Subject Are               | eas                                |             |                 |
| Academic Paper Sessions<br>Click here to select subject areas on this track | κ.                                                   |                                          | Primary: No<br>Secondary: | thing selected<br>Nothing selected |             |                 |
|                                                                             |                                                      |                                          |                           |                                    |             |                 |
|                                                                             |                                                      |                                          |                           |                                    |             |                 |
|                                                                             |                                                      |                                          |                           |                                    |             |                 |

Step 3: Choose your subject preference, tick the left side for the primary subject and the right side for the secondary subject. The reviewer only can choose one primary subject, but the reviewer can choose unlimited amount for the secondary subject.

| Track: Acad | emic Paper Sess | ions                                                                                                 |
|-------------|-----------------|----------------------------------------------------------------------------------------------------|
| Primary     | Secondary       | Title                                                                                                |
|             |                 | 01. A Decision-Support Tool for Sustainable Development and the Digitalization of Business Processes |
|             |                 | L Building digital competencies for sustainability                                                   |
|             |                 | L Information management and analytics for sustainability                                            |
|             |                 | L Management accounting for sustainable development and digitalization                               |
|             |                 | L Sustainable business performance measurement in management accounting                              |
|             |                 | Sustainable decision-support systems in management accounting                                        |
| 0           |                 | 02. Cost Management and Manufacturing Industries                                                     |

# Step 4: Scroll to the bottom and click save button

| U    | U      | 12. Management Accounting of Islamic Business              |
|------|--------|------------------------------------------------------------|
|      |        | L Electronic Transactions in Islamic Banks and Markets     |
|      |        | L Islamic Financial Industries and Sustainable Development |
|      |        | L Management Accounting of Islamic Finance and Banking     |
|      |        | L Sukuk, Wakaf, and Zakat management                       |
|      |        | 13. Management Accounting Education and History            |
|      |        |                                                            |
|      |        | L History of Accounting discipline                         |
|      |        | L History of Management Accounting practices               |
|      |        | 14. Other Management Accounting Issue                      |
| Save | Cancel |                                                            |

## How to Input your Review on CMT (as a Reviewer)

Step 1: Login to your CMT account

Step 2: Make sure to click the role as a reviewer and the conferences is the APMAA 2024

|              |                  |                 | Search help artic | les Q Help C | enter - Select You   | r Role : <b>Reviewer ▼</b> | APMAA2024 - Ni       | Putu Mimba 🔻 |
|--------------|------------------|-----------------|-------------------|--------------|----------------------|----------------------------|----------------------|--------------|
| Review       | er Conse         | ole             |                   |              |                      |                            |                      |              |
| Please click | here to view Wel | lcome Message & | Instructions.     |              |                      |                            |                      |              |
| Bidding      |                  |                 |                   | 0 - 0 of     | 0 «« « <b>1</b> » »: | » Show: 25 50 100          | All Clear All Filter | s Actions •  |
| Paper ID     | Title            | Noto            | Trock             | Subjec       | t Areas              |                            | Polovonco            | Vour Pid     |
| Ŷ            | nue              | Note.           | Hack              | Primary      | Secondary            | Review & Discussion        | Relevance            | TOUL DIG     |
|              |                  |                 |                   |              |                      |                            |                      |              |
| Clear        | Clear            | Clear           | Clear             | Clear        | Clear                |                            | Clear                | Clear        |
|              |                  |                 |                   |              |                      |                            |                      |              |
|              |                  |                 |                   |              |                      |                            |                      |              |

### Step 3: You can see your assigned paper here

|               |                                                                                                    | Search help artic                                       | les Q            | Help Center -                                                                                                    | Select Your F                                                                                                    | Role : Re       | viewer - | · APMAA                            | 2022 👻 Ni Pu              | tu Mimba 👻                |
|---------------|----------------------------------------------------------------------------------------------------|---------------------------------------------------------|------------------|----------------------------------------------------------------------------------------------------|----------------------------------------------------------------------------------------------------|-----------------|----------|------------------------------------|---------------------------|---------------------------|
| Revie         | wer Console                                                                                                    |                                                         |                  |                                                                                                    |                                                                                                    |                 |          |                                    |                           |                           |
| Please clic   | k here to view Welcome Message                                                                                              | & Instructions.                                         |                  |                                                                                                    |                                                                                                    |                 |          |                                    |                           |                           |
| Reviewi       | ing                                                                                                    |                                                         |                  | 1 - 2 of <b>2</b> ««                                                                                                  | « <b>1</b> » »»                                                                                                    | Show:           | 25 50    | 100 All                            | Clear All Filters         | Actions •                 |
| Paper ID<br>↑ | Title                                                                                                    |                                                         | Entered<br>Note? | Chair                                                                                                    | Note:                                                                                                    | Chair's<br>Note | Note     | Track                              | Review & Dis              | scussion                  |
| Clear         |                                                                                                    | Clear                                                   | Clear            |                                                                                                    | Ciear                                                                                                    | Clear           | Clear    | Clear                              |                           |                           |
| 22            | Investigating the Role of Strat<br>Sustainable Competitive Adva<br>Higher Education Institutions<br>Review<br>Show Abstract | tegic Agility on<br>antage of Private<br>: A Systematic |                  | Receipt of m<br>gatekeeper<br>emails sent on<br>action from<br>gatekeeper<br>Reviewer invi<br>5.8.2022<br>gatekeeper. | anuscript and<br>assignment<br>16.7.2022. No<br>the assigned<br>on 5.8.2022.<br>itation sent on<br>2 by chief<br>. Gatekeeper |                 |          | ⊠<br>Academic<br>Paper<br>Sessions | ID: Review<br>Status: Acc | eview<br>ver #2<br>cepted |

Step 4: Download the full paper that need to be reviewed on this download button

|               |                                                                                         | Search help articles Q Help Center                                                            | <ul> <li>Select Your Role</li> </ul> | : Reviewer - APMAA                           | 2024 • Ni Put     | u Mimba 👻 |
|---------------|-----------------------------------------------------------------------------------------|-----------------------------------------------------------------------------------------------|--------------------------------------|----------------------------------------------|-------------------|-----------|
| Review        | wer Console                                                                             |                                                                                               |                                      |                                              |                   |           |
| Please click  | chere to view Welcome Message & Instructions.                                           |                                                                                               |                                      |                                              |                   |           |
| All Bi        | idding Reviewing                                                                        | 1-1 of 1 ««                                                                                   | « 1 » »» S                           | how: 25 50 100 All                           | Clear All Filters | Actions • |
| Paper ID<br>↑ | Title                                                                                   | Note:                                                                                         | Track                                | Review & Discussion                          | Relevance         | Your Bid  |
| Cier          |                                                                                         |                                                                                               | ar Oar                               |                                              | Cear              | Cier      |
|               | CAMOUFLAGING THE DAMAGE: THE CONSEQUENCES OF<br>NEGATIVE ESG MEDIA COVERAGE ON EARNINGS |                                                                                               |                                      | External Reviewer: 🖉<br>Assign               |                   |           |
| 1             | Show Abstract                                                                           | Received on March 20. Sent a receipt, assigne<br>Prof. Omar as the gatekeeper on March 21. No | d ⊠Academic<br>Paper                 | C Enter Review                               |                   |           |
|               |                                                                                         | response. Assign Prof. Mimba as a gatekeepe<br>and reviewer on June 2.                        | Sessions                             | ID: Reviewer #1<br>Status: Awaiting Decision |                   |           |
|               |                                                                                         |                                                                                               |                                      | Email Meta-Reviewer                          |                   |           |

# Step 5: Click the enter review button to submit your review

|            |                                                                                                    | Search he                                                  | Ip articles       | Help Center - Select  | /our Role : Re | eviewer - APMAA2024            | <ul> <li>Ni Putu</li> </ul> | Mimba 👻   |
|------------|----------------------------------------------------------------------------------------------------|------------------------------------------------------------|-------------------|-----------------------|----------------|--------------------------------|-----------------------------|-----------|
| Review     | wer Console                                                                                           |                                                            |                   |                       |                |                                |                             |           |
| ease click | here to view Welcome Message & Instructions.                                                          |                                                            |                   |                       |                |                                |                             |           |
| All B      | idding Reviewing                                                                                      |                                                            |                   | 1-1of1 «« « 1 »       | »» Show:       | 25 50 100 All Clea             | r All Filters               | Actions • |
| Paper ID   | Title                                                                                                 | Note:                                                      | Track             | Subject Area          | IS             |                                | Relevance                   | Your      |
| Ŷ          |                                                                                                    |                                                            |                   | Primary               | Secondary      | Review & Discussion            |                             | Bid       |
| Ower       | Clar                                                                                                  | Char                                                       | Char              | Char                  | Caser          |                                | Char                        | Clear     |
|            | CAMOUFLAGING THE DAMAGE: THE<br>CONSEQUENCES OF NEGATIVE ESG MEDIA<br>COVERAGE ON EARNINGS MANAGEMENT | Received on March 20. Sent a                               |                   | 09 Business Reporting |                | External Reviewer: 🗹<br>Assign |                             |           |
| 1          | Show Abstract  Ownload                                                                                | receipt, assigned Prof. Omar<br>as the gatekeeper on March | Academic<br>Paper | and Communication ->  | 08. Busine     | C Enter Review                 | 0.00                        |           |
| 2          |                                                                                                    | 21. No response. Assign Prof.<br>Mimba as a gatekeeper and | Sessions          | Responsibility        | 09. Busine     | ID: Reviewer #1                | 0.000                       |           |
|            |                                                                                                    | reviewer on June 2.                                        |                   |                       |                | Email Meta-Reviewer            |                             |           |

# Step 6: Answer all these questions based on your review

| Paper ID                                                                                                    | 1                                                                                                    |
|----------------------------------------------------------------------------------------------------|----------------------------------------------------------------------------------------------------|
| Paper Title                                                                                                    | CAMOUFLAGING THE DAMAGE: THE CONSEQUENCES OF NEGATIVE ESG MEDIA COVERAGE<br>ON EARNINGS MANAGEMENT                                                                                                    |
| Track                                                                                                    | Academic Paper Sessions                                                                                                    |
| REVIEW QUESTIONS                                                                                                    |                                                                                                    |
| <ol> <li>Please ensure that the Abstract falls within the range of<br/>acceptance of the paper until the author addresses these</li> </ol>                                | 1200 to 300 words, verify that the paper includes at least inverse, and confirm that the total text length exceeds 5,000 words. If any of these criteria are not met, please "withhold" deficiencies. * (visible to authors during feedback, visible outhors after notification, visible to meta-reviewers, visible to senior meta-reviewers) |
| Yes, the paper satisfies all these criteria.<br>No. the abstract length is not 200-300 word<br>No. keywords are not five.<br>No. the text length is less than 5,000 words | s.                                                                                                    |
| 2. Is the paper structured in an academic format (Abstract<br>reviewers, visible to senior meta-reviewers)                                                                | ; Introduction, Literature Review, Methodology, Results, Discussion, Conclusion, and References)? * (visible to authors during feedback, visible to authors after notification, visible to meta-                                                                                                    |
| Yes No                                                                                                    |                                                                                                    |
| 3. Is the abstract (with the title of the paper) specific and o                                                                                                    | concise, yet indicative of the scope of the paper?* (visible to authors during feedback, visible to authors after notification, visible to meta-reviewers, visible to senior meta-reviewers)                                                                                                    |
| Yes No                                                                                                    |                                                                                                    |
| 4. Is the paper written in clear and correct English?* (vis                                                                                                    | ible to authors during feedback, visible to authors after notification, visible to meta-reviewers, visible to senior meta-reviewers)                                                                                                    |
| Yes No                                                                                                    |                                                                                                    |
| 5. Does the paper confirm existing information? * (visible                                                                                                    | to authors during feedback, visible to authors after notification, visible to meta-reviewers, visible to senior meta-reviewers)                                                                                                    |
| Yes                                                                                                    |                                                                                                    |

# Step 7: After answer all the question, click the I agree button

| 1000 characters left                                                                                                    |                                                                            | h                       |                                                                                                    |          |
|----------------------------------------------------------------------------------------------------|----------------------------------------------------------------------------|-------------------------|----------------------------------------------------------------------------------------------------|----------|
| When your recommendation is "Accepted." please                                                                                                    | e evaluate the paper qu                                                    | ality using the word be | below. * (visible to other reviewers, visible to meta-reviewers, visible to senior meta-reviewers)                                                      |          |
| Excellent: Journal of Management Accour<br>Good: Asia-Pacific Management Accour<br>Average<br>Marginal: The paper has us of flaws stil<br>The paper is not "Accoursed" yet.<br>i. Have you answered "Unuscionnaire items? The<br>I agree | unting Research (AA<br>Iting Journal Level<br>I.<br>e "Submit" function do | AA) Level               | Il torespond to any. * (visible to authors during feedback, visible to authors after notification, visible to meta-reviewers, visible to senior meta-re | viewers) |
| REVIEW FILES                                                                                                    |                                                                            |                         |                                                                                                    |          |
| u can upload from 0 to 5 files. Maximum file size is 3 Mb. We                                                                                                    | e accept doc, docx, pdf fo                                                 | rmats.                  |                                                                                                    |          |
|                                                                                                    |                                                                            |                         | Drop files here<br>-or-<br>⊙ Upload from Computer                                                                                                    |          |
|                                                                                                    |                                                                            |                         |                                                                                                    |          |

Step 8: Submit your detail review file for the paper on this section (the file can be on doc or pdf format)

| When your recommendation is "Accepted," plea                              | ase evaluate the paper o | quality using the word be | elow." (visible to other reviewers, visible to     | meta-reviewers, visible to se | nior meta-reviewers)         |                                           |               |
|---------------------------------------------------------------------------|--------------------------|---------------------------|----------------------------------------------------|-------------------------------|------------------------------|-------------------------------------------|---------------|
| Excellent: Journal of Management Ac                                       | counting Research (A     | AAA) Level                |                                                    |                               |                              |                                           |               |
| Good: Asia-Pacific Management Acco                                        | ounting Journal Level    |                           |                                                    |                               |                              |                                           |               |
| Average<br>Marginal: The paper has minor flaws                            | etill                    |                           |                                                    |                               |                              |                                           |               |
| The paper is not "Accepted" vet.                                          | Suit.                    |                           |                                                    |                               |                              |                                           |               |
| Have you answered "all" questionnaire items?                              | The "Submit" function c  | loes not work if you fail | toreepond to any * (visible to outbors due         | na feedback, visible to autho | e after notification visible | a to mate reviewers visible to senior me  | to reviewore) |
| Lagree                                                                    | The Submit function of   | ides not work if you fail | torespond to any. (visible to abmors da            | ng reeuback, visiole to abbio | s anter mouncation, vision   | e lo mela-reviewers, visione lo senior me | la-reviewersy |
| ragree                                                                    |                          |                           |                                                    |                               |                              |                                           |               |
|                                                                           |                          |                           |                                                    |                               |                              |                                           |               |
| REVIEW FILES                                                              |                          |                           |                                                    |                               |                              |                                           |               |
| REVIEW FILES<br>a can upload from 0 to 5 files. Maximum file size is 3 Mb | We accept doc, docx, pdf | formats.                  |                                                    |                               |                              |                                           |               |
| IEVIEW FILES                                                              | We accept doc, docx, pdf | formats.                  |                                                    |                               |                              |                                           |               |
| EVIEW FILES                                                               | We accept doc, docx, pdf | formats.                  | Drop files here                                    |                               |                              |                                           |               |
| LEVIEW FILES                                                              | We accept doc, docx, pdf | formats.                  | Drop files here<br>-or-                            |                               |                              |                                           |               |
| EVERY FILES                                                               | We accept doc, docx, pdf | formats.                  | Drop files here<br>-or-                            |                               |                              |                                           |               |
| tevitev FILES                                                             | We accept doc, docx, pdf | formats.                  | Drop files here<br>-or-<br>• Upload from Computer  |                               |                              |                                           |               |
| EVIEW FILES                                                               | We accept doe, doex, pdf | formats.                  | Drop files here<br>-or-<br>Or Upload from Computer |                               |                              |                                           |               |

# Step 9: After finished the review click the submit button to send your review

| 000 characters left                                                                   |                                                                                                    |
|---------------------------------------------------------------------------------------|----------------------------------------------------------------------------------------------------|
| hen your recommendation is "Accepted," please evaluate the paper quality              | g the word below. * (visible to other reviewers, visible to meta-reviewers, visible to senior meta-reviewers)                                                                                                    |
| Excellent: Journal of Management Accounting Research (AAA)                            |                                                                                                    |
| Good: Asia-Pacific Management Accounting Journal Level                                |                                                                                                    |
| Average                                                                               |                                                                                                    |
| Marginal: The paper has minor flaws still.                                            |                                                                                                    |
| The paper is not "Accepted" yet.                                                      |                                                                                                    |
| ive you answered "all" questionnaire items? The "Submit" function does r              | rk if you fail torespond to any. * (visible to authors during feedback, visible to authors after notification, visible to meta-reviewers, visible to senior meta-reviewers                                                                                                    |
| l agree                                                                               |                                                                                                    |
| IEW FILES                                                                             |                                                                                                    |
| n upload from 0 to 5 files. Maximum file size is 3 Mb. We accept doc, docx, pdf forma |                                                                                                    |
|                                                                                       | Drop files here                                                                                                    |
|                                                                                       | -OT-                                                                                                    |
|                                                                                       | Construction of the Construction of the |
|                                                                                       | Outpload from Computer                                                                                                    |
|                                                                                       | ● Upload from Computer                                                                                                    |
|                                                                                       | Upload from Computer                                                                                                    |
|                                                                                       | Upload from Computer                                                                                                    |

# How to Input your Meta-Review on CMT (As Meta-Reviewer/Gatekeeper)

Step 1: Login to your CMT account

Step 2: Make sure to click the role as a meta-reviewer and the conferences is APMAA 2024

|            | CIICK here to view vveicome Message & Instructi                                                                                      | ons.                                                                                                    |                                                                                                 |                                                             |             |                                                         |          |           |                         |                                                                                      |
|------------|----------------------------------------------------------------------------------------------------|----------------------------------------------------------------------------------------------------|-------------------------------------------------------------------------------------------------|-------------------------------------------------------------|-------------|---------------------------------------------------------|----------|-----------|-------------------------|--------------------------------------------------------------------------------------|
| meta       | -Reviewing                                                                                                    | Chair Note                                                                                                    | Subjec                                                                                          | 1-1or1 «« «                                                 | 222         | Snow: 25                                                | 50 00 Re | view      | ear All Filters<br>Hide | Actions                                                                              |
| aper<br>D↑ | Title                                                                                                    | Note:                                                                                                    | Primary                                                                                         | Secondary                                                   | Suggestions | Reviewers                                               | Assigned | Completed | %<br>Completed          | Meta-<br>Reviewers                                                                   |
| Clear      | Cier                                                                                                    | Cier                                                                                                    | Citer                                                                                           | Clear                                                       |             | Clear                                                   | Clear    | Clear     | Cear                    |                                                                                      |
| 1          | CAMOUFLAGING THE DAMAGE: THE<br>CONSEQUENCES OF NEGATIVE ESG<br>MEDIA COVERAGE ON EARNINGS<br>MANAGEMENT ① Download<br>Snow Adstract | Received<br>on March<br>20. Sent a<br>receipt,<br>assigned<br>Prof. Omar<br>as the<br>gatekeeper<br>on March<br>21. No<br>response.<br>Assign<br>Prof, | 08. Business Reporting and<br>Communication -> Corporate<br>Social Responsibility<br>Accounting | 08. Business Reporting and<br>09. Business Ethics and Inter |             | Reviewer<br>Ni Putu<br>Mimba<br>(Udayana<br>University) | 1        | 0         | 0%                      | Normah<br>Omar<br>(Universit<br>Teknologi<br>MARA) I<br>Ni Putu<br>Mimba<br>(Udayana |

Step 3: You can see your assigned paper here

| eta-Reviev                                                     | wer Console Tip: you c                                                               | an hover over (                                                                                                    | column headers and click "Hide"                                                                 | to remove columns.                                          |             |                                                         |          |           |                 |                                                                                                    |
|----------------------------------------------------------------|--------------------------------------------------------------------------------------|----------------------------------------------------------------------------------------------------|-------------------------------------------------------------------------------------------------|-------------------------------------------------------------|-------------|---------------------------------------------------------|----------|-----------|-----------------|----------------------------------------------------------------------------------------------------|
| ase click here to vi                                           | ew Welcome Message & Instructi                                                       | ons.                                                                                                    |                                                                                                 |                                                             |             |                                                         |          |           |                 |                                                                                                    |
| neta-Reviewing                                                 |                                                                                      |                                                                                                    |                                                                                                 | 1-1 of 1 «« «                                               | 1 >> >>>>   | Show: 25                                                | 50 100   | All       | ear All Filters | Actions                                                                                              |
| iper<br>)↑                                                     | Title                                                                                | Note:                                                                                                    | Primary                                                                                         | Secondary                                                   | Suggestions | Reviewers                                               | Assigned | Completed | %<br>Completed  | Meta-<br>Reviewers                                                                                   |
| Chear                                                          |                                                                                      |                                                                                                    | Char                                                                                            |                                                             |             | Clear                                                   | Chear    | Clear     | Our             | Clear                                                                                                |
| CAMOUFLA<br>CONSEQUE<br>MEDIA COV<br>MANAGEME<br>Show Abstract | GING THE DAMAGE: THE<br>INCES OF NEGATIVE ESG<br>ERAGE ON EARNINGS<br>ENT ③ Download | Received<br>on March<br>20. Sent a<br>receipt,<br>assigned<br>Prof. Omar<br>as the<br>gatekeeper<br>on March<br>21. No<br>response.<br>Assign<br>Prof.<br>Mimba as | 08. Business Reporting and<br>Communication -> Corporate<br>Social Responsibility<br>Accounting | 08. Business Reporting and<br>09. Business Ethics and Inter |             | Reviewer<br>Ni Putu<br>Mimba<br>(Udayana<br>University) | 1        | 0         | 0%              | Normah<br>Omar<br>(Universiti<br>Teknologi<br>MARA) &<br>Ni Putu<br>Mimba<br>(Udayana<br>University) |

Step 4: Download the full paper that need to be meta-reviewed on this download button. Review the paper based on the APMAA guidelines.

| eta-F                       | Reviewer Console Tip: you c<br>there to view Welcome Message & Instructi                                            | an hover over<br>ons.                                                                                                    | column headers and click "Hide" t                                                              | o remove columns.                                           |               |                                                         |          |           |                  |                                                                                                  |
|-----------------------------|----------------------------------------------------------------------------------------------------|----------------------------------------------------------------------------------------------------|------------------------------------------------------------------------------------------------|-------------------------------------------------------------|---------------|---------------------------------------------------------|----------|-----------|------------------|--------------------------------------------------------------------------------------------------|
| Meta-Re                     | eviewing                                                                                                    |                                                                                                    |                                                                                                | 1 - 1 of 1 «« «                                             | <b>1</b> » »» | Show: 25                                                | 50 100   | All       | lear All Filters | Actions                                                                                          |
| aper<br>⊃↑                  | Title                                                                                                    | Note:                                                                                                    | Primary                                                                                        | Secondary                                                   | Suggestions   | Reviewers                                               | Assigned | Completed | %<br>Completed   | Meta-<br>Reviewers                                                                               |
| Chear                       | Deer                                                                                                    |                                                                                                    | Ceer                                                                                           | Cier                                                        |               | Clear                                                   | Citar    | Oter      | Claser           | 04                                                                                               |
| CA<br>CC<br>ME<br>MA<br>Sho | AMOUFLAGING THE DAMAGE: THE<br>DONSEQUENCES OF NEGATIVE ESS<br>EDIA COVERAGE ON EARNINGS<br>ANAGEMENT<br>Or Anamati | Acceived<br>on March<br>20. Sent a<br>receipt,<br>assigned<br>Prof. Omar<br>as the<br>gatekeeper<br>on March<br>21. No<br>response.<br>Assign<br>Prof.<br>Mimba as | 08. Business Reporting and<br>Communication → Corporate<br>Social Responsibility<br>Accounting | 08. Business Reporting and<br>09. Business Ethics and Inter |               | Reviewer<br>Ni Putu<br>Mimba<br>(Udayana<br>University) | 1        | 0         | 0%               | Normah<br>Omar<br>(Universit<br>Teknologi<br>MARA)<br>Ni Putu<br>Mimba<br>(Udayana<br>University |

Step 5: Slide to the right side and find the "enter Meta-review" button. Click the "enter Meta-review" button to submit your review. (there are 16 columns in total)

| Meta-Review                                    | ing                                                                                                    |                                                                                                 |                                                             | 1 - 1 of 1                                              | «« « | 1 > >> | Show: 25 | 50 100                                                                                       | All Clear All Filters                             | Actions •                        |
|------------------------------------------------|----------------------------------------------------------------------------------------------------|-------------------------------------------------------------------------------------------------|-------------------------------------------------------------|---------------------------------------------------------|------|--------|----------|----------------------------------------------------------------------------------------------|---------------------------------------------------|----------------------------------|
| MAGE: THE<br>ATIVE ESG<br>RNINGS<br>③ Download | Received<br>on March<br>20. Sent a<br>receipt,<br>assigned<br>Prof. Omar<br>as the<br>gatekeeper<br>on March<br>21. No<br>response,<br>Assign<br>Prof.<br>Mimba as<br>a<br>gatekeeper<br>and<br>reviewer<br>on June 2. | 08. Business Reporting and<br>Communication -> Corporate<br>Social Responsibility<br>Accounting | 08. Business Reporting and<br>09. Business Ethics and Inter | Reviewer<br>Ni Putu<br>Mimba<br>(Udayana<br>University) | 1    | 0      | 0%       | Normah<br>Omar<br>(Universiti<br>Teknologi<br>MARA)<br>Mimba<br>(Udayana<br>University)<br>S | ID: Meta-Reviewe<br>#2<br>☑ Enter Mota-<br>Review | Call Meta-<br>Status: A<br>Decis |

#### Step 6: Answer these questions based on your judgment of the assigned paper.

| 1. As an academic paper sessions' gatekeeper, I have read the abstract, body, and references of this paper carefully. * (visible to authors during feedback, visible to reviewers, visible to meta-reviewers, visible to senior meta-reviewers)                                                                                                    |
|----------------------------------------------------------------------------------------------------|
| l agree                                                                                                    |
| 2. Please ensure that the Abstract falls within the range of 200 to 300 words, verify that the paper includes at least 5 keywords, and confirm that the total text length exceeds 5,000 words. If any of these criteria are not met, please withhold acceptance of the paper until the author addresses these deficiencies. * (visible to authors during feedback, visible to authors dring feedback, visible to authors dring feedback, visible to authors dring feedback, visible to authors dring feedback, visible to authors dring feedback, visible to authors dring feedback, visible to authors dring feedback, visible to authors dring feedback, visible to authors dring feedback, visible to authors dring feedback. |
| ) Yes                                                                                                    |
| The abstract length is not 200-300 words.                                                                                                    |
| Keywords are not five.                                                                                                    |
| The text length is less than 5,000 words.                                                                                                    |
| 3. I have selected a reviewer who has no conflicts of interest with the author, e.g., the institutions associated with them are different schools located in other countries." (visible to authors during feedback, visible to reviewers, visible to meta-reviewers)                                                                                                    |
| Yes                                                                                                    |
| ○ No                                                                                                    |
| I recommend that this paper be assigned the Status of:     // visible to authors during feedback, visible to authors after notification, visible to reviewers, visible to meta-reviewers)                                                                                                    |
| Rejected                                                                                                    |
| Accepted                                                                                                    |
| Minor Revision                                                                                                    |
| Major Revision                                                                                                    |
| 5. When your recommendation is not "Accepted, please provide the author "concrete" suggestions and instructions (around 100 words) to make this paper accepted. * (visible to authors during feedback, visible to authors after notification, visible to reviewers, visible to mata-reviewers)                                                                                                    |
|                                                                                                    |
| 2000 characters left                                                                                                    |
| 6. When your recommendation is "Accepted," please evaluate the paper quality using the word below. (visible to reviewers, visible to reviewers)                                                                                                    |

Step 7: Submit the detailed meta-review files on this section (the file can be on doc or pdf format)

| 2000 characters left                                                                                                    |  |  |
|----------------------------------------------------------------------------------------------------|--|--|
| 6. When your recommendation is "Accepted," please evaluate the paper quality using the word below. * (visible to reviewers, visible to meta-reviewers)                                                                   |  |  |
| Excellent: Journal of Management Accounting Research (AAA) Level<br>Good: Asia-Pacific Management Accounting Journal Level<br>Average<br>Marginal - The paper has minor flaws still.<br>The paper is not "Accepted" yet. |  |  |
| 7. Please write here if you have any (additional) comments. (visible to authors during feedback, visible to reviewers, visible to meta-reviewers)                                                                        |  |  |
| 500 characters left                                                                                                    |  |  |
| META-REVIEW FILES                                                                                                    |  |  |
| You can upload from 0 to 5 files. Maximum file size is 3 Mb. We accept dec, docx formats.                                                                                                    |  |  |
| Drop files here<br>-or-<br>© Upload from Computer                                                                                                    |  |  |
| Submit Cancel                                                                                                    |  |  |

Step 8: After finished the meta-review click the submit button to send your meta-review

| 2000 characters left                                                                                                    |                                                                     |
|----------------------------------------------------------------------------------------------------|---------------------------------------------------------------------|
| 6. When your recommendation is "Accepted," please evaluate the paper quality using the word below. *                                                                                                    | visible to reviewers, visible to meta-reviewers)                    |
| Excellent: Journal of Management Accounting Research (AAA) Level     Good: Asia-Pacific Management Accounting Journal Level     Avorage     Marginal - The paper has minor flaws still.     The paper is not "Accepted" yet. 7. Please write here if you have any (additional) comments. (visible to authors during feedback, visible to revious) | ewers, visible to meta-reviewers, visible to senior meta-reviewers) |
| 500 characters left                                                                                                    |                                                                     |
| META-REVIEW FILES                                                                                                    |                                                                     |
| You can upload from 0 to 5 files. Maximum file size is 3 Mb. We accept doc, docx formats.                                                                                                    |                                                                     |
|                                                                                                    | Drop files here<br>-or-<br>© Upload from Computer                   |
| Submit Cancel                                                                                                    |                                                                     |